## Cómo iniciar sesión en **Canvas** como estudiante usando una Chromebook.

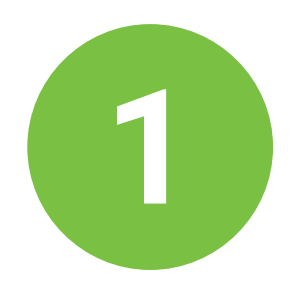

Después de iniciar sesión en su Chromebook, busque el ícono de Canvas en el estante de aplicaciones en la parte inferior de la pantalla.

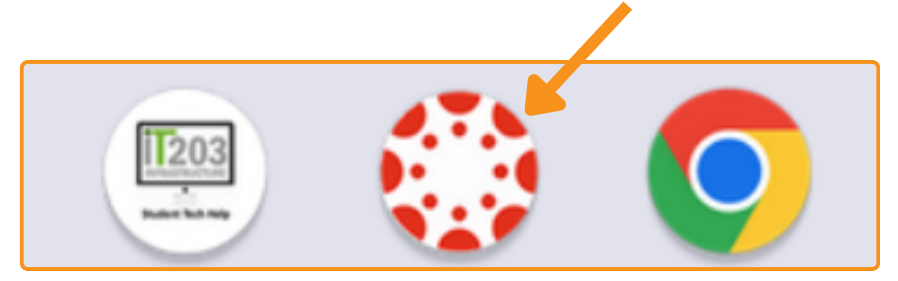

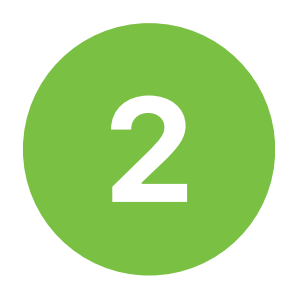

Haga clic en el ícono de Canvas y elija su cuenta de estudiante.

| G Sign in with Google                |                                                                         |
|--------------------------------------|-------------------------------------------------------------------------|
| Choose a Google<br>Workspace account | <ul> <li>estu.naperville203.org</li> <li>Use another account</li> </ul> |

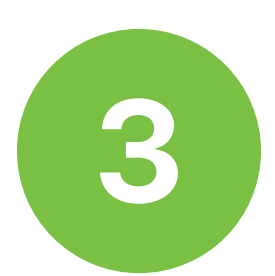

Haga clic en continuar para iniciar sesión en Canvas.

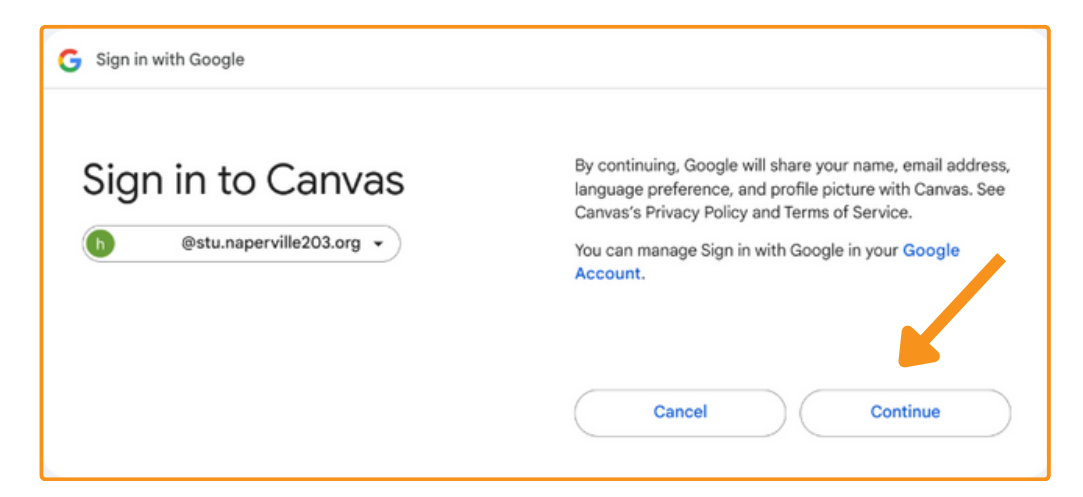

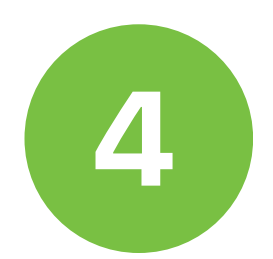

Ya ha iniciado sesión en su Panel de Canvas. Aquí aparecerán sus cursos del trimestre o semestre actual.

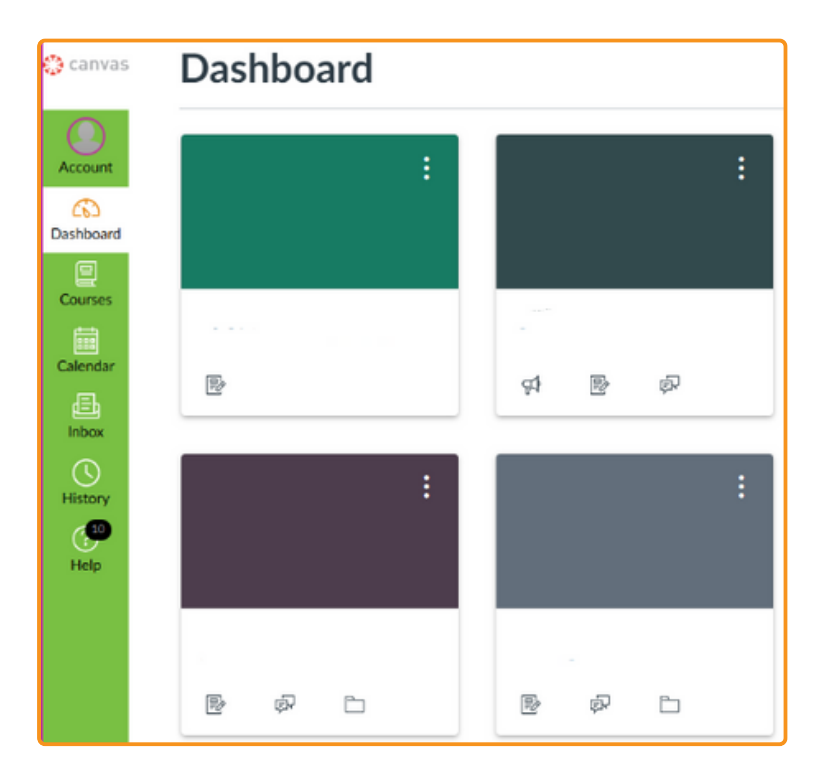